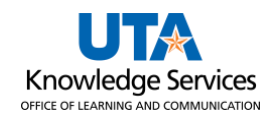

A Non-Purchase Order Voucher requests payment for goods and/or services that do NOT require a purchase order. This includes items such as utilities, membership dues, and registration fees to be paid directly to a supplier. For a complete listing of purchases that can be made without obtaining a purchase order, see Procedure BF-PGS-PR8, Reimbursements and Payments Other than for Travel and Purchase Orders.

Things to consider before starting a Non-Purchase Order voucher:

- An original invoice is required for payment to a supplier. It must display the company's name, the "remit to" address, the date the goods or services were received, a description of the purchase, taxes charged (if any), and the cost.
- The date the invoice was received on campus must be indicated on the support documentation. The date can be handwritten or a pre-inked date stamp.
- When paying membership dues, or subscriptions, a statement explaining the benefit to the University is required in the Comment section of the voucher.

To create a non-purchase order voucher, complete the following steps:

1. Navigate to the Accounts Payable Homepage, and click on the Voucher Entry tile.

| Accounts Payable ~ |                     |                       |               |  |  |  |  |  |
|--------------------|---------------------|-----------------------|---------------|--|--|--|--|--|
|                    | Financial Approvals | Review Purchase Order | Voucher Entry |  |  |  |  |  |
|                    |                     |                       |               |  |  |  |  |  |
|                    | 0                   |                       |               |  |  |  |  |  |

Alternatively, navigate to the Voucher Regular Entry using the NavBar: NavBar > Menu > Financials > Accounts Payable > Vouchers > Add/Update > Regular Entry.

- The Voucher Entry page is displayed. From the Add a New Value screen, leave the default values:
  - Business Unit (UTARL)
  - Voucher ID (NEXT)
  - Voucher Style (Regular Voucher)
- 3. Enter the **Invoice Number** appearing on the support documentation. If one is not available, enter a meaningful, unique reference number or statement.
- 4. Enter the **Invoice Date** indicated on the invoice.
- 5. Enter the total dollar amount of the invoice to be paid in the **Gross Invoice Amount** field.
- 6. Click the **Add** button.

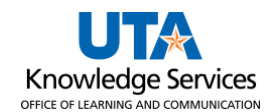

**Note:** The information entered on the "Add New Value" page (i.e., Invoice Number, Invoice Date, Gross Amount) is now on the voucher entry form.

| Invoice Information                                                            | ayments Voucher Attribut                                     | es                                                   |                                                    |              |                                                          |                       |                                                                                                    |
|--------------------------------------------------------------------------------|--------------------------------------------------------------|------------------------------------------------------|----------------------------------------------------|--------------|----------------------------------------------------------|-----------------------|----------------------------------------------------------------------------------------------------|
| Business Uni<br>Voucher II<br>Voucher Styl<br>Invoice Date<br>Invoice Received | it UTARL<br>D NEXT<br>e Regular Voucher<br>e 06/26/2023<br>d | Accounting Date (<br>*Pay Terms )<br>Basis Date Type | 123456789<br>06/28/2023 🛐<br>NET30 🔍 🖉<br>Inv Date | ] Net 30 Day | Invoice Total Line Total *Currency Miscellaneous Freight | 456.12<br>USD Q       | Non Merchandise Summary<br>Session Defaults<br>Comments(0)<br>Attachments (0)<br>Basis Date Calculation<br>Template List |
| Supplier II<br>ShortNam<br>Locatio<br>*Addres:                                 | D Q Q e Q Q                                                  | Control Group<br>Pay Schedule                        | Manual                                             | ~            | Total<br>Difference                                      | <b>456.12</b><br>0.00 | Advanced Supplier Search<br>Supplier Hierarchy<br>Supplier 360                                                           |
| Save                                                                           | Save For Later                                               | Action                                               |                                                    | ~            | Run Calculate                                            | Print                 |                                                                                                    |

- 7. Enter the desired information into the **Supplier ID** field.
- 8. To ensure the voucher is payable to the correct Supplier ID and the payment is mailed to the correct Address Sequence, select the supplier's remit-to address (PW-REMT) using the magnifying glass by the Address field.

**Note:** If the supplier or the address is not in the system, action must be taken in PaymentWorks.

| Invoice Information                          | ayments <u>V</u> o             | oucher Attributes |                                             |                                  |           |            |                                      |             |                       | _                                                            |
|----------------------------------------------|--------------------------------|-------------------|---------------------------------------------|----------------------------------|-----------|------------|--------------------------------------|-------------|-----------------------|--------------------------------------------------------------|
| Business Unit<br>Voucher ID<br>Voucher Style | UTARL<br>NEXT<br>Regular Vouch | ner               | Invoice No<br>Accounting Date<br>*Pay Terms | 123456789<br>06/28/2023<br>NET30 | 1)<br>Q 🗖 | Net 30 Day | Invoice Total<br>Line To<br>*Current | otal<br>ncy | 456.12<br>USD Q       | Non Merchandise Summary<br>Session Defaults<br>Comments(0)   |
| Invoice Date<br>Invoice Received             | 06/26/2023                     | BI<br>BI          | Basis Date Type                             | Inv Date                         |           |            | Miscellaneo<br>Frei                  | ous<br>ight |                       | Attachments (0)     Basis Date Calculation     Template List |
| Supplier ID<br>ShortName                     | 0000012345<br>KONICA MIN-00    | 03 0              | Control Group<br>Pay Schedule               | Manual                           | ٩         | ~          | To<br>Differer                       | nce         | <b>456.12</b><br>0.00 | Supplier Hierarchy<br>Supplier 360                           |
| Location<br>*Address                         | SHARED<br>29                   | Q                 | -                                           | Incomplete Vouc                  | her       |            |                                      |             |                       |                                                              |
| Save                                         | Save For I                     | Later             | Action                                      |                                  |           | ~          | Run                                  | Calculate   | Print                 |                                                              |

- The Comments link is used to add any remarks related to the voucher or any requests for payment (such as to pick up the check or change the payment date).
- The Non-PO Voucher must be accompanied by the appropriate support documentation (invoice at a minimum). You can use the Attachments link to add an attachment to the voucher. See <u>Attach</u> <u>Document to Voucher</u> Instructions.

| Invoice Total | Non Merchandise Summar |                          |  |
|---------------|------------------------|--------------------------|--|
| Line Total    | 456.12                 | Session Defaults         |  |
| *Currency     | USD 🔍                  | Comments(0)              |  |
| Miscellaneous | Ţ                      | Attachments (0)          |  |
| Freight       | Ţ                      | Basis Date Calculation   |  |
|               |                        | Template List            |  |
| Total         | 456.12                 | Advanced Supplier Search |  |
| Difference    | 0.00                   | Supplier Hierarchy       |  |
|               |                        | Supplier 360             |  |

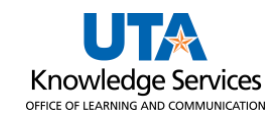

11. The Pay Terms field can be adjusted, by using the magnifying glass, for discount terms if the pay terms on the invoice differ from the default, which is Net 30 Days in compliance with the Texas Prompt Pay law. This field triggers discounts and late fee calculations.

| Invoice No      | 123456789  |     |            |
|-----------------|------------|-----|------------|
| Accounting Date | 06/28/2023 | 31  |            |
| *Pay Terms      | NET30      | Q 👳 | Net 30 Day |
| Basis Date Type | Inv Date   |     |            |

| Pay<br>Terms ID | Short<br>Description | Description                     | Explanation                                                                                            |
|-----------------|----------------------|---------------------------------|----------------------------------------------------------------------------------------------------|
| 11030           | 1-10-Net30           | 1% - 10 days, Net<br>30         | 1% discount if paid within 10 days; otherwise, pay in full within 30 days after the invoice date.      |
| 15N30           | 1.5-10-N30           | 1.5% - 10 days,<br>Net 30       | 1.5% discount if paid within 10 days; otherwise, pay<br>in full within 30 days after the invoice date. |
| 21030           | 2-10-Net30           | 2% - 10 days, Net<br>30         | 2% discount if paid within 10 days; otherwise, pay in full within 30 days after the invoice date.      |
| 31030           | 3-10-Net30           | 3% - 10 days, Net<br>30         | 3% discount if paid within 10 days; otherwise, pay in full within 30 days after the invoice date.      |
| N4EOM           | N4d PR EOM           | Net Due 4 days<br>prior to EOM  | Pay 4 days before the last day of the month.                                                           |
| N7EOM           | N7d PR EOM           | Net Due 7 days<br>prior to EOM  | Pay 7 days before the last day of the month.                                                           |
| NET00           | Net 0 Days           | Net 0 Days - Due<br>Immediately | Pay on receipt of the invoice.                                                                         |
| NET07           | Net 07 Day           | Net Due 07 Days                 | Pay 7 days after the invoice date.                                                                     |
| NET10           | Net 10 Day           | Net Due 10 Days                 | Pay 10 days after the invoice date.                                                                    |
| NET15           | Net 15 Day           | Net Due 15 Days                 | Pay 15 days after the invoice date.                                                                    |
| NET20           | Net 20 Day           | Net Due 20 Days                 | Pay 20 days after the invoice date.                                                                    |
| NET30           | Net 30 Day           | Net Due 30 Days                 | Pay 30 days after the invoice date.                                                                    |
| NET45           | Net 45 Day           | Net Due 45 Days                 | Pay 45 days after invoice date – should only be used for payment for legal services.                   |

Discount day counts are based on the invoice date entered on the voucher. UTShare will automatically calculate the discount and apply it at the time of payment when the discount payment term is used on the voucher. These discounts are applicable for all funding sources.

**Note:** Payment Vouchers will default to the "NET30" pay terms in compliance with the State of Texas Prompt Pay regulations. For more information, see the <u>Texas Comptroller's website</u>.

12. From the Invoice Information page, click the **Basis Date Calculation** link, listed under the Attachments link, to enter the information required for the prompt payment calculation.

According to the Prompt Pay Act, the University must pay a supplier for goods and/or services within 30 days from the date the goods are provided, the services completed, or the invoice is received, whichever is later. Agencies that pay suppliers after the payment due date will be required to pay an interest penalty fee.

**Note**: Prompt pay interest penalty fees will be charged to UTA cost centers only; these fees will not be charged to sponsored projects, cost shares, or plant funds.

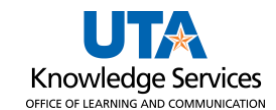

- 13. To determine the **Payment Basis Date**, the following fields must be completed for the prompt payment calculation:
  - Invoice Receipt Date
  - Invoice Date
  - Goods/Services Receipt Date
- 14. Enter the **Invoice Receipt Date**, the date the invoice was received on campus. The Invoice Date is the date printed on the invoice or receipt.

**Note:** If provided, the Invoice Date will default from the "Invoice Information" page.

- 15. Enter the **Goods/Services Receipt Date**, the date the goods/services were received on campus.
- 16. Click the **Calculate** button to generate the Payment Basis Date.

| Date Calculation                                             |                         |                    |                                        |
|--------------------------------------------------------------|-------------------------|--------------------|----------------------------------------|
| Back to Invoice                                              |                         |                    |                                        |
| Date Calculation Basis Texas Prompt Pay                      | ~                       | Service Dates      |                                        |
| Fed Pymnt Basis Date                                         |                         |                    | Edit Project Service Dates             |
| Invoice Receipt Date                                         | Invoice Date 06/26/2023 | Service Start Date | 06/28/2023                             |
| Goods/Services Receipt 06/28/2023 B<br>Date Cancel Calculate | Acceptance 🕅<br>Date    | Service End Date   | 06/28/2023 II Update ALL Voucher Lines |
| 0                                                            |                         |                    |                                        |

The Payment Basis Date is the date that is the starting point for the Prompt Pay Calculation.

**Note:** The Payment Basis Date determines the payment Scheduled Due date. The Scheduled Due date can be viewed from the Payments page and cannot be changed. The supplier's payment must be made promptly to avoid applying a penalty fee.

The Service Dates section is used to enter the date the goods/services were received.

- 17. Enter the date the goods were provided or the date the service will begin in the **Service Start Date** field.
- 18. Enter the date the goods were provided or the date the service was completed in the **Service End Date** field.
- 19. Click the **Update ALL Voucher Lines** button. This action will apply the dates to all your invoice lines on the Invoice Information page.
- 20. Click the Back to Invoice link to return to the Invoice Information page.

The Invoice Line section is used to enter line-item information and accounting details.

- Enter the 6-digit Cost Center or 10-digit Project ID you want to use for the expense line in the SpeedChart field. A SpeedChart quickly populates chartfield values into the chartfields (e.g., Fund, Dept, Cost Center or Project ID, Function).
- 22. Press the [Enter] or [Return] key to populate the chartfield values.

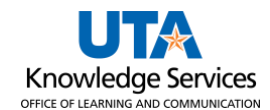

## 23. Briefly describe the line item in the **Description** field.

| Invoice Lines 🕐                                                                |                         |                  |                                      |                                          |                        | Find   View All | First 🕙 1 of 1 | Last                |
|--------------------------------------------------------------------------------|-------------------------|------------------|--------------------------------------|------------------------------------------|------------------------|-----------------|----------------|---------------------|
| Line<br>*Distribute by<br>Item<br>Quantity<br>UOM<br>Unit Price<br>Line Amount | 1 Copy Down<br>Amount v | ]<br>]<br>]<br>] | SpeedChart<br>Ship To<br>Description | 123456<br>CENT110<br>Meter - Black and V | Q<br>Q<br>White Copies |                 | Calculate      | <b>+</b> . <b>-</b> |

24. Enter the desired information into the **Account** field. You must enter or look up the appropriate Account number for the line item. The Account is used to identify the expense type (i.e., Registration Fee, membership fee).

| *Service Start 06/28/2023 第 *Service End Date: 06/28/2023 第 Date:<br>Empl ID:Q |                |           |                        |          |          |         | 31        |        |                         |         |                |         |
|--------------------------------------------------------------------------------|----------------|-----------|------------------------|----------|----------|---------|-----------|--------|-------------------------|---------|----------------|---------|
| T Dist                                                                         | ribution       | Lines     |                        |          |          |         |           | Perso  | nalize   Find   View Al | 🛛   🔜   | First 🕙 1 of 1 | 🕑 Last  |
| GL Ch                                                                          | art <u>E</u> x | change Ra | ate <u>S</u> tatistics | Assets 💷 |          |         |           |        |                         |         |                |         |
|                                                                                | Copy<br>Down   | Line      | Merchandise Amt        | Quantity | *GL Unit | Account | Oper Unit | Fund   | Dept                    | Program | Function       | Product |
| +                                                                              |                | 1         | 456.12                 |          | UTARL    | 64101   | Q         | 4700 Q | 654321 Q                | Q       | 500 Q          |         |
|                                                                                |                |           |                        |          | <        |         |           |        |                         |         |                | >       |

- A. If multiple invoice lines are needed, Change the Line Amount on line 1 and the Merchandise Amt under the Distribution Lines from the gross amount to the correct amount for that individual line.
- B. Use the "+" in the top right-corner of the Invoice Lines to create additional lines.

| Invoice Lines (?)                                                   |                                          | II First 🕙 1 of 1 🕑 Last |
|---------------------------------------------------------------------|------------------------------------------|--------------------------|
| Line 1<br>*Distribute by A<br>Item<br>Quantity<br>UOM<br>Unit Price | Copy Down                                | One Asset  Calculate     |
| Line Amount                                                         | 200.12                                   |                          |
| <ul> <li>Distribution Lines</li> </ul>                              |                                          | Last                     |
| GL Chart Exchange                                                   | e Rate <u>S</u> tatistics <u>A</u> ssets |                          |
| Copy<br>Down Line                                                   | Merchandise Amt Qu                       | Juct                     |
| ±                                                                   | 1 256.12                                 |                          |

C. Enter the number of lines to be added (the number of lines on received invoice) and click "OK."

| Zafi-uat.utshare.utsystem.edu |    |        |
|-------------------------------|----|--------|
| Enter number of rows to add:  |    |        |
| 1                             |    |        |
|                               | ОК | Cancel |
|                               |    |        |

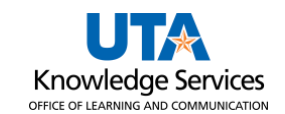

- D. Enter the Line Amount and Merchandise Amount for the line(s).
- E. Repeat steps 21-24 for each new line.

**Note:** All individual lines must add up to the **Invoice Total** found at the top of the invoice. Otherwise, you will not be able to Save until corrected

| Line 2 Copy Down *Distribute by Amount Quantity UOM Unit Price Line Amount 200.00          | One Asset UPN Calculate | + |
|--------------------------------------------------------------------------------------------|-------------------------|---|
| Distribution Lines           GL Chart         Exchange Rate         Statistics         Ass | Last                    |   |
| Copy<br>Down Line Merchandise Amt Quar                                                     | hist                    |   |
| 1 200.00                                                                                   |                         |   |

25. Once all lines are entered, click the **Save** button. A Voucher ID number will be assigned.

| <u>S</u> ummary | Related Doc     | uments Invoic   | e Information | Payments        | Voucher Attributes | Erro | r Sumi | mary     |     |              |            |        |     |
|-----------------|-----------------|-----------------|---------------|-----------------|--------------------|------|--------|----------|-----|--------------|------------|--------|-----|
|                 |                 |                 |               |                 |                    |      |        |          |     | Invoice Tota | al         |        |     |
| E               | Business Unit   | UTARL           |               | Invoice No      | 123456789          |      |        |          |     |              |            |        | NC  |
|                 | Voucher ID      | 00280047        | 4             | Accounting Date | 06/28/2023         | 31   |        |          |     | I            | Line Total | 456.12 | Se  |
| ١               | Voucher Style   | Regular Voucher |               | *Pay Terms      | NET30              | 0    | , mi   | Net 30 [ | Day | *            | Currency   | USD Q  | Co  |
|                 | Invoice Date (  | 06/26/2023      | 31            | Basis Date Type | Inv Date           |      |        |          |     | Misce        | ellaneous  |        | Att |
| Invo            | pice Received ( | 06/27/2023      | 31            |                 |                    |      |        |          |     |              | Freight    |        |     |
|                 |                 | KONICA MINOLTA  | BUSINESS SOL  | UTIONS USA IN   |                    |      |        |          |     |              | Total      | 456 12 | Ad  |
|                 | Supplier ID     | 0000012345      | Q             | Control Group   |                    | Q    |        |          |     | D            | ifforonco  | 430.12 | Su  |
|                 | ShortName       | KONICA MIN-003  | Q             | Pay Schedule    | Manual             |      |        | ~        |     | U            | merence    | 0.00   | Su  |
|                 | Location (      | SHARED          | Q             |                 |                    |      |        |          |     |              |            |        |     |
|                 | *Address        | 29              | Q             |                 |                    |      |        |          |     |              |            |        |     |
| S               | ave             |                 |               | Action          |                    |      |        | ~        |     | Run          | Calculate  | Prir   | nt  |

## 26. Click the Payments tab.

The Payments page views information about your payment, such as the payment terms, remit to address, and the payment due date.

27. Ensure that the address number displayed in the Payment Information section matches the address entered on the Invoice Information page.

Note: The address should be the supplier's remit-to address (PW-REMT).

- 28. The **Scheduled Due** Date field will default to the date the payment is scheduled to be paid. This date cannot be changed; to request payment before the Scheduled Due date, enter a Comment regarding the requested payment date.
- 29. Click the Save button.

After completing the required fields, you must run budget checking before submitting your voucher for approval. Budget Checking is the process that checks for available funds and valid chartfield values.

- 30. Click the Action drop-down menu.
- 31. Select **Budget Checking** from the list.
- 32. Click the **Run** button.
- Click the Yes button to wait for the budget checking process to complete.

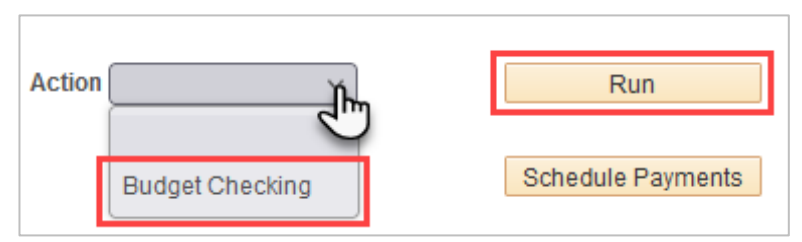

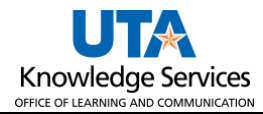

| Summary Relate                                                 | d Documents                                                                                                    | ormation Payments                            | Summary                         | Related Documents                                                                                                    | Invoice Information                                                 | <u>P</u> ayments             |
|----------------------------------------------------------------|----------------------------------------------------------------------------------------------------|----------------------------------------------|---------------------------------|----------------------------------------------------------------------------------------------------|---------------------------------------------------------------------|------------------------------|
| Business Unit<br>Voucher ID<br>Voucher Style<br>Supplier Name  | UTARL<br>00280047<br>Regular<br>KONICA MINOLTA BUSINE<br>KONICA MINOLTA BUSINE<br>DEPT CH 19188<br>PALATINE, IL 60055-9188 | SS SOLUTIONS USA IN<br>SS SOLUTIONS USA, INC | Busin<br>Vo<br>Vouch<br>Supplie | ess Unit UTARL<br>ucher ID 00280047<br>ner Style Regular<br>er Name KONICA MIN<br>KONICA MIN<br>DEPT CH 19<br>PALATINE, IL | OLTA BUSINESS SOLUT<br>IOLTA BUSINESS SOLUT<br>1188<br>- 60055-9188 | IONS USA IN<br>TONS USA, INC |
| Entry Status<br>Match Status<br>Approval Status<br>Post Status | Postable<br>No Match<br>Pending<br>Unposted                                                                                | Preview Approval                             | Entr<br>Matci<br>Approva<br>Pos | y Status Postable<br>h Status No Match<br>al Status Pending<br>ht Status Unposted                                          |                                                                     |                              |
| Budget Status                                                  | Valid                                                                                                    |                                              | Budge                           | t Status Exceptions                                                                                                    |                                                                     |                              |
| Budget Misc Status<br>*View Related                            | Valid<br>Payment Inquiry                                                                                                   | ♥ Go                                         | Budget Mise<br>*View            | c Status Valid<br>Related Payment Inq                                                                                      | uiry                                                                | ✓ Go                         |
| Return to Search                                               | E Notify 2 Refres                                                                                                    | h                                            | C Return t                      | to Search 🔄 Notify                                                                                                    | / 🤶 Refresh                                                         |                              |

**Note**: When the budget check finishes, the Budget Status on the Summary page will update. A voucher must be in "Valid" budget check status to submit the voucher. If it shows "Exceptions," click on the word to drill to the cause of the exception. Return to the Payments tab once the issue is corrected and rerun the Budget check Process.

The three common budget errors are:

- Exceeds Budget Tolerance-There are insufficient funds in the Cost Center or Project provided. A Budget Transfer may be necessary to move money into the correct account.
- No Budget Exists-The Chartfield combination does not exist for the budget row, or one of the chart fields does not match the valid string. It is recommended to utilize SpeedCharts whenever feasible.
- Date Out of Bound-Budget date on the transaction is not within the Project effective date (Error only impacts grant/project).

Once the voucher is successfully budget checked, the **Submit for Approval** button becomes available on the **Invoice Information** page.

**Note:** If necessary, verify the document routing before submitting the voucher for approval by clicking the **Preview Approval** link on the Summary page.

34. Click the Submit Approval button.

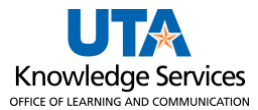

| Summary Related D                                                                                    | ocuments Inv                                                                                                    | oice Information                | Payments                                                                                        | Voucher Attributes                           | Err | or Sun | nmary    |     |                   |                                                                |                           |                                 |                                                                                                    |  |
|----------------------------------------------------------------------------------------------------|----------------------------------------------------------------------------------------------------|---------------------------------|-------------------------------------------------------------------------------------------------|----------------------------------------------|-----|--------|----------|-----|-------------------|----------------------------------------------------------------|---------------------------|---------------------------------|----------------------------------------------------------------------------------------------------|--|
| Business Un<br>Voucher I<br>Voucher Styl<br>Invoice Dat<br>Invoice Receive<br>Supplier I<br>ShortMam | it UTARL<br>D 00280047<br>e Regular Vouch<br>e 06/26/2023<br>d 06/27/2023<br>KONICA MINDO<br>0 0000012345<br>e KONICA MINDO | er<br>B<br>B<br>TA BUSINESS SOI | Invoice No<br>Accounting Date<br>*Pay Terms<br>Basis Date Type<br>UTIONS USA IN<br>Pay Schedule | 123456789<br>06/28/2023<br>NET30<br>Inv Date |     |        | Net 30 [ | Day | Invoice To<br>Mis | otal Line Total *Currency ccellaneous Freight Total Difference | 456.<br>USI<br>456.<br>0. | 12<br>0<br>12<br>12<br>12<br>00 | Non Merchandise Summary<br>Session Defaults<br>Comments(1)<br>Attachments (3)<br>Basis Date Calculation<br>Template List<br>Advanced Supplier Search<br>Preview Approval<br>Supplier Hierarchy |  |
| Locatio<br>*Addres<br>Save                                                                           | n SHARED<br>s 29                                                                                                    | ्<br><br>                       | Action                                                                                          |                                              |     |        | ~        |     | Run               | Calcula                                                        | te                        | Print                           | Supplier 360                                                                                                    |  |

35. The Approval Comments Window appears. Enter any relevant comments regarding the payment voucher. The comments entered in this section appear on the Approval History page for the workflow approvers to view (comments are optional).

| Approval Comments  | ;                        | ×    |
|--------------------|--------------------------|------|
| Business Unit      | UTARL                    | Help |
| Voucher ID         | 00280047                 |      |
| Additional Details |                          |      |
|                    |                          |      |
|                    |                          |      |
|                    |                          |      |
|                    |                          |      |
|                    |                          | 11.  |
|                    | V                        |      |
|                    | 254 characters remaining |      |
| OK Cancel          | Refresh                  |      |

- 36. Click the **OK** button.
- 37. If the system determines your payment is overdue, a message will appear stating the late fee amount that has been assessed. Click **OK** if message appears.

| Message                                                                                                    |
|----------------------------------------------------------------------------------------------------|
| Late fees of \$3.15 apply to scheduled payment 1, please ensure they are applicable prior to proceeding (26800,12) |
| Late fees will only be paid if the late fee amount is more than 5 USD (>5 USD).                                    |

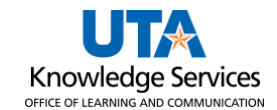

## 38. Click the **Summary** tab.

**Note:** The Summary page summarizes all the information entered on the voucher. Notice that the Approval Status of the voucher is displayed as "Pending" with a "Valid" Budget Status.

| Summary Relate       | ed Documents                                                                               | formation Paym       | ents Voucher Attribu      | tes <u>Error Summary</u>        |                  |
|----------------------|--------------------------------------------------------------------------------------------|----------------------|---------------------------|---------------------------------|------------------|
| Business Unit        | UTARL                                                                                      |                      | Invoice Date (            | 06/26/2023                      |                  |
| Voucher ID           | 00280047                                                                                   |                      | Invoice No                | 123456789                       |                  |
| Voucher Style        | Regular                                                                                    |                      | Invoice Total             | 456.12 USD                      |                  |
| Supplier Name        | KONICA MINOLTA BUSINE<br>KONICA MINOLTA BUSINE<br>DEPT CH 19188<br>PALATINE, IL 60055-9188 | SS SOLUTIONS US      | A IN<br>SA, INC           |                                 |                  |
| Entry Status         | Postable                                                                                   |                      | Pay Terms                 | Net 30 Day                      |                  |
| Match Status         | No Match                                                                                   | Approval History     | Voucher Source            | Online                          |                  |
| Approval Status      | Pending                                                                                    |                      | Origin                    | ONL                             |                  |
| Post Status          | Unposted                                                                                   |                      | Created On                | 06/28/2023 1:29PM               |                  |
|                      |                                                                                            |                      | Created By<br>Last Update | 6001234567<br>06/28/2023 3:27PM |                  |
| Budget Status        | Valid                                                                                      |                      | Modified By<br>ERS Type   | 6001234567<br>Not Applicable    |                  |
| Budget Misc Status   | Valid                                                                                      |                      | Close Status              | Open                            |                  |
| *View Related        | Payment Inquiry                                                                            | ✓ G                  | D                         |                                 |                  |
| Return to Search     | h 🖹 Notify 📿 Refres                                                                        | h                    |                           | Add                             | 🖉 Update/Display |
| Summary   Related Do | ocuments I Invoice Informatio                                                              | on I Payments I Voud | her Attributes I Error Su | immary                          |                  |

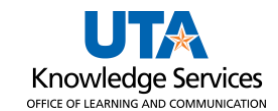

## 39. Click the **Approval History** link.

The Approval History page displays the current routing (*Pending*) and the future routing (*Awaiting Further Approvals*).

**Note:** *Multiple Approvers indicate there is more than one approver listed.* 

40. Click the **Multiple Approvers** link to view the approvers. The Approver Information window displays the name of each approver.

| Approval History                |            |                          | ×    |
|---------------------------------|------------|--------------------------|------|
|                                 |            |                          | Help |
| Business Unit UTARL             | Total      | 456.12                   |      |
| Voucher ID 00280047             |            |                          |      |
| Approval Status Pending         |            |                          |      |
| Department Approval             |            |                          |      |
| BUSINESS_UNIT=UTARL, VOUCHER_II | D=00280047 | Pending                  |      |
| Department Approval             |            |                          |      |
| Pending                         |            |                          |      |
| Multiple Approvers<br>Manager   |            |                          |      |
| G                               |            |                          |      |
| AP Approval                     |            |                          |      |
| BUSINESS_UNIT=UTARL, VOUCHER_II | D=00280047 | Awaiting Further Approva | ils  |
| AP Approval                     |            |                          |      |
| Not Routed                      |            |                          |      |
| AP Approval                     |            |                          |      |
|                                 |            |                          |      |
| Return                          |            |                          |      |
|                                 |            |                          |      |

- 41. Click the **Close** button.
- 42. Click the **Return** button to return to the Voucher Summary page.